| AM BARE                | & OistancT<br>KOCAS<br>ADIO<br>Ub Callsig<br>Web Site | FIVE AND NIN<br>THE OFFICIAL NEWS<br>OF THE<br>APPLEDORE AND D<br>AMATEUR RADIO | NE PLU                                      | S                                         |                         |
|------------------------|-------------------------------------------------------|---------------------------------------------------------------------------------|---------------------------------------------|-------------------------------------------|-------------------------|
| CLUB'S OFFIC           | ERS                                                   |                                                                                 |                                             | 1. Marcola Marcola                        |                         |
| President              | Terry Adams                                           | G4CHD                                                                           | Committee                                   | Dave Cottle                               | G4XWQ                   |
| Chairman               | John Lovell                                           | G3JKL                                                                           | 2 . Mar                                     | Mike Wogden                               | G4KXQ                   |
| Vice Chairman          | Steve Smith                                           | G6SQX                                                                           | 1                                           | Graham Bailey                             | G1ZTJ                   |
| vice onannan           |                                                       | OFOFUE Content of the second                                                    |                                             | Keith Luxton                              | COAVM                   |
| Secretary              | Alan Fisher                                           | 2EUEUZ secretary@adarc.co.uk                                                    | a second and a second                       | Honn Euxton                               | GUATIW                  |
| Secretary<br>Treasurer | Alan Fisher<br>Ray Hunter                             | MOTLO                                                                           |                                             |                                           | GOATM                   |
| Secretary<br>Treasurer | Alan Fisher<br>Ray Hunter                             | MOTLO                                                                           | QSL Manager                                 | John Lovell                               | G3JKL                   |
| Secretary<br>Treasurer | Alan Fisher<br>Ray Hunter                             | MOTLO                                                                           | QSL Manager<br>Web Master                   | John Lovell<br>John Lovell                | G3JKL<br>G3JKL          |
| Secretary<br>Treasurer | Alan Fisher<br>Ray Hunter                             | MOTLO                                                                           | QSL Manager<br>Web Master<br>Exam Secretary | John Lovell<br>John Lovell<br>John Lovell | G3JKL<br>G3JKL<br>G3JKL |

#### **EDITORIAL**

As many of you will aware, the Club has been trying to find different ways to keep members involved and in contact despite this present dreadful crisis. The April Meeting was held virtually via GB3DN with a very good involvement by members. It is intended to repeat

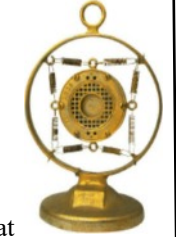

this format this month on Monday May 18th at 7.30pm

being the 3<sup>rd</sup> Monday in the month via GB3DN.

Another first for the Club was an evening virtual Talk by yours truly on Thursday April 30<sup>th</sup> using **Zoom**. The subject was **'Icom IC-7300 System'** and will be delivered in three 30 mins parts. Nearly 20 members joined the 'meeting' and the initial response appears to have been positive. **Parts 2 and 3** will take place as shown in the Club Meetings list shown opposite. An accompanying article giving fuller setup details is included at the end of this Newsletter. I'm also delighted to announce that **Mike (G4KXQ)** will be

giving a Zoom Talk on the **Mini VNA on June 8<sup>th</sup>** which knowing Mike's attention to detail and in depth preparation will be one certainly worth watching.

The Committee have therefore decided to take out a monthly renewable account with Zoom which removes the tight 40 mins deadline per meeting and this has now been done. Once our conventional Meetings recommence then we can terminate the account.

With this is place, our postponed AGM will take place via

**Zoom on June 22<sup>nd</sup>** and your Committee wants to establish the best and easiest way this can be done. Comments please to any Committee member.

Finally a plea from your Treasurer, Ray - please can members who have yet to **pay this year's subscription** (£13) get in touch with Ray - cheque/direct transfer accepted (please add your name/callsign and 2020). Keep safe and keep healthy

Terry (G4CHD)

May 2020

### **CLUB MEETINGS**

Due to the present Covid 19 pandemic, ALL meetings scheduled to be held at the Appledore Football Social Club have been CANCELLED until further notice

Until such a time that the above Meetings are reinstated a programme of 'virtual meetings' has been arranged :-

| Date                  | Start<br>Time | Meeting                                                                    |
|-----------------------|---------------|----------------------------------------------------------------------------|
| May 11 <sup>th</sup>  | 7.30 pm       | <b>Part 2 - IC-7300 System</b> via Zoom<br>by Terry (G4CHD) then qsy GB3DN |
| May 18th              | 7.30 pm       | Virtual Club Night via GB3DN                                               |
| May 25 <sup>th</sup>  | 7.30 pm       | Part 3 - IC-7300 System via Zoom<br>by Terry (G4CHD) then qsy GB3DN        |
| June 8 <sup>th</sup>  | 7.30 pm       | <mark>Mini VNA</mark> Zoom Talk<br>by Mike (G4KXQ)                         |
| June 15 <sup>th</sup> |               | TBA                                                                        |
| June 22 <sup>nd</sup> | 7.30 pm       | Virtual AGM via Zoom                                                       |

It is hoped to add further virtual Meetings so if anyone wants to give a Talk, please contact a Committee member.

### LOCAL NETS

| Zepp FM Net:         | Mon/Tues/Thurs/Fri:<br>145.450MHz - 4pm - 5pm<br>Wed via GB3DN - 4pm - 5pm<br>Mon/Tues/Wed/Thurs/Fri:<br>11 - 12.00 noon<br>Mon/Tues/Thurs 145.475MHz<br>Wed via GB3DN<br>Fri start 145.475MHz & then<br>qsy to another band |  |  |  |
|----------------------|----------------------------------------------------------------------------------------------------|--|--|--|
| 2m Elevenses FM Net: |                                                                                                    |  |  |  |
| Friday Night 2m Net: | Friday : 145.450 FM, 8 - 9pm                                                                                                    |  |  |  |
| 2m SSB Nets:         | Wed: 8 - 9pm 144.260MHz<br>USB SSB                                                                                                    |  |  |  |
|                      | Sun: approx 10.30am (follows<br>Top Band Net) 144.260MHz<br>USB SSB (Vertical polarised)                                                                                                    |  |  |  |
| Top Band Net:        | Sunday 1.860 Mhz<br>9.30 - 10.15am<br>(LSB - 32W pep max)                                                                                                    |  |  |  |

#### LOCAL REPEATERS

#### 2m Stibb Cross Repeater (GB3DN)

http://www.g0rql.co.uk/gb3dn.htm User: Listen 145.6375 MHz - Transmit 145.0375 MHz. Access 1750 Hz Tone or 77 Hz CTCSS Repeater keeper is Tony (G1BHM)

#### 70cm Twitchen (nr South Molton) Analogue Repeater (GB3SF)

User: Listen 430.9375 MHz - Transmit 438.5375 MHz Access 77Hz CTCSS Repeater keeper is Steve (G6SQX)

### **APRS Digipeater (MB7VE)**

Frequency 144.800 MHz Repeater keeper is Steve (G6SQX)

#### **CROSSWORD**

Many thanks to Stuart (M1FWD) for this month's Crossword. The answers are in next month's Newsletter. Good luck !

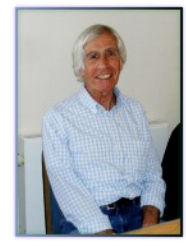

#### **CLUES ACROSS**

- 4) The point beyond which a thing does not continue (3)
- 6) Female bovine animal (6)
- 7) An oral examination of an applicant for employment (9)
- 10) Foxtrot Tango/X-Ray (FT/X) islands (9)
- 12) ? Bridge, Staffordshire village south-east of Stoke-on-Trent (6)
- 13) A lyric poem (3)

## **CLUES DOWN**

- 1) Make or become smaller (6)
- 2) A device for suppressing electrical or sound waves of frequencies not required (6)
- 3) I n an anxious manner; apprehensively (9)
- 5) Number indicating a very good received signal strength in radio communication (4)
- 8) Small arms of the sea, a lake or a river (6)
- 9) Felix ? (1902-1988), designer of the rotary engine (6)
- 11) ? Blyton (1897-1968), children's writer (4)

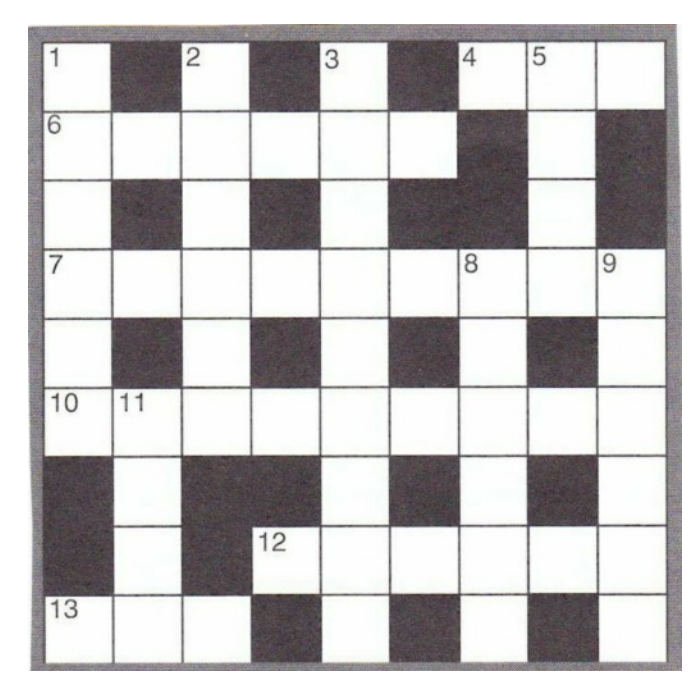

### Last month's answers :-

**ANSWERS ACROSS:** 1) evil 4) Yagi 7) broadband 8) Asda 10) coda 12) Beverages 13) yard 14) odds

ANSWERS DOWN: 2) virus 3) llama 5) Alamo 6) India 8) Abbey 9) Dover 10) Ciano 11) dread

### IC-7300 SYSTEM ZOOM PRESENTATION ACCOMPANYING ARTICLE

For any members interested in a more detailed description of how to install and setup various software covered

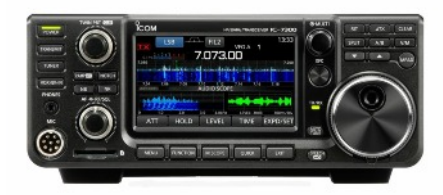

in the Talk, I have written this accompanying article which I hope members will find useful. The article can be found at the end of this Newsletter.

If any errors are found I would be most appreciative if you could send me an email.

## SUDOKU PUZZLE

The aim is to enter a number into each cell so that **any column, or any row, or any block of cells contains all numbers from 1 to 9** 

| 2 |   |   | 3 |   | 4 |   |   |   |
|---|---|---|---|---|---|---|---|---|
|   |   | 8 |   |   | 9 |   |   | 6 |
|   | 7 |   |   | 6 |   |   |   |   |
|   | 6 | 3 | 8 |   | 2 |   |   |   |
|   | 8 |   |   |   |   | 1 |   |   |
|   |   |   | 4 | 3 |   | 5 |   | 8 |
|   |   |   |   |   | 3 | 7 |   |   |
|   |   | 7 |   | 1 |   |   |   | 2 |
|   |   |   | 5 | 4 |   |   | 9 |   |

Terry (G4CHD

So that's it for this month

Stay safe and stay healthy

Terry (G4CHD)

# ICOM IC-7300 SYSTEM

# by Terry (G4CHD)

# **IC-7300 DRIVER INSTALLATION AND MENU SETUP**

In order to enable the Icom IC-7300 to communicate with a computer via its USB lead (type B to type A) it is necessary to first install a suitable **Driver** which can be found either on the Icom website (select v1.30 USB Driver):-

https://www.icomjapan.com/support/firmware\_driver/?keyword=IC-7300&open=tab2&type=5#download\_result

or the Silicon Labs website :-

https://www.rtsystemsinc.com/kb\_results.asp?ID=302

I tried both and got the same result. In both cases it is **essential** to have the USB cable disconnected from the computer until prompted to connect it during the installation process.

The installation can be confirmed by connecting the IC-7300 and computer via the USB lead, turn on the IC-7300 and go the **Windows Device Manager** (right click on the Windows icon extreme bottom LHS of screen - normally used to turn off computer with a left click - and select Device manager from list. Select Ports (COM & LPT) and there should be a Silicon Labs CP210x Driver. **Note the COM number allotted** which will be needed later. Now double left click on this Silicon Labs entry to bring up its **Properties Window** which should show the device is working properly. Select the **Port Settings Tab** and enter the details as shown opposite :-

and click OK

In addition to the virtual COM port two USB Audio Codecs are also installed and can be seen under 'Audio Inputs & Outputs' in Device Manager - one labelled Microphones and the other Speakers.

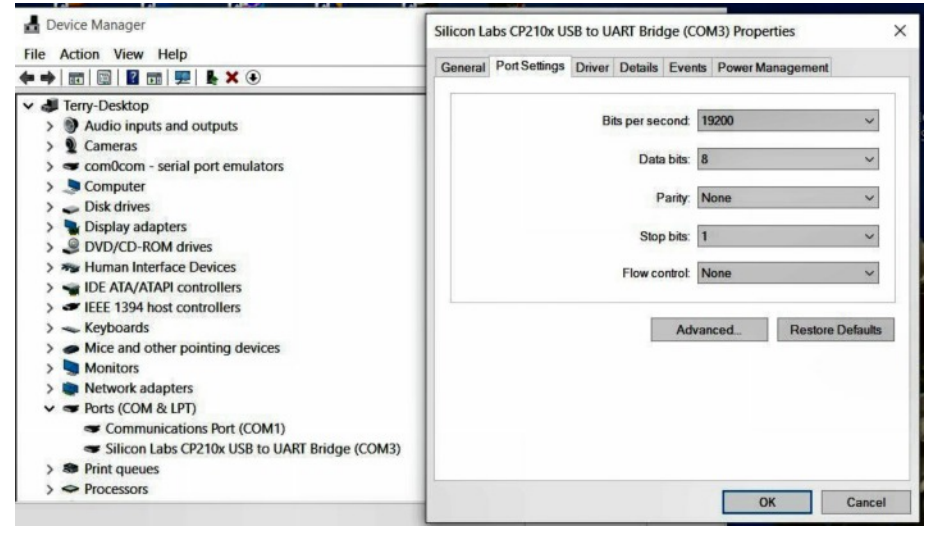

Finally it is necessary to change two settings in the **IC-7300 Menu** system. As shown in the diagram below, to use the type B USB socket on the rear of the IC-7300 the (REMOTE) socket needs to be Unlinked and then the Baud Rate set to the same value used previously as described above in Windows Device Manager.

To enter the IC-7300 menu system, press the MENU button - left of five buttons below screen - followed by SET, then Connectors, then CI-V, and scroll to CI-V USB Port and select 'Unlink from [REMOTE]'. Then just below is the CI-V USB

**Baud Rate** which should be set to eg 19,200 bps (as selected in Device Manager). Press **MENU** button again to return to the main display.

The IC-7300 is now all set up to communicate with the Computer.

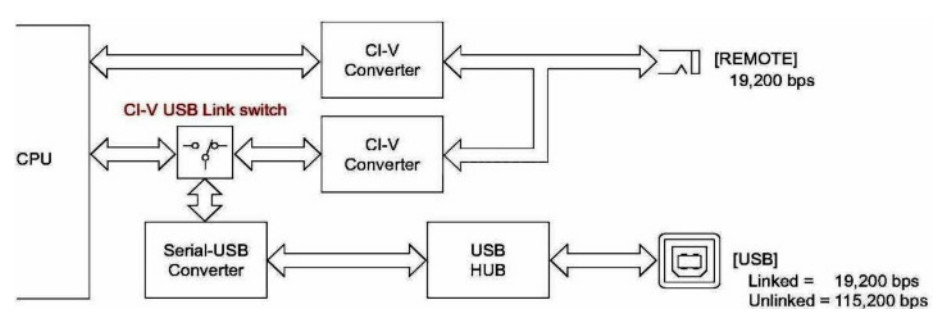

# **OMNIRIG INSTALLATION**

The virtual COM port connected to the IC-7300 will need to be 'shared' with several programs including SDRuno (see below) and later a Logger program.

To achieve this 'sharing' the free program Omnirig is required. This can either be downloaded from

http://dxatlas.com/Download.asp

Or (preferred) - since the Log4OM v2 logger software is also required, it can be downloaded together with Omnirig from :-

https://www.log4om.com/download/

and tick the option to include Omnirig in the installation.

Run Omnirig and enter values as shown opposite using the COM Port you noted in Device Manager for Silicon Labs and the Baud Rate adopted in both the IC-7300 and Device Manager.

# **RSP1A DRIVER INSTALLATION AND SDRuno SETUP**

Assuming that the IC-7300 has been modified by fitting the **PTRX-7300** as described in **Part 1 of the Zoom Presentation**, then the RX socket flying lead can be connected to the SMA socket on the **RSP1A**.

Before the RSP1A can be connected to the Computer, a **Driver** together with **SDRuno** software needs to be installed. Go to the SDRuno website at :-

## https://www.sdrplay.com/downloads/

and click on the '**Start Here**' Tab on the upper blue part of the screen and follow the instructions. When asked for the RSP1A serial number, this can be found on the underside of the RSP1A. Only connect the USB lead to the computer when prompted to do so.

Now connect the IC-7300 and RSP1A together and to the computer via ferrite protected type B to type A USB leads.

Start SDRuno and the following screen for SDRuno should appear :-

| SDRamo MAIN VL33 D = X                                     | SETT. RESW EXW SDALARD RECONTROL REVEAL METE                                   | TERE                 | SDAwto aux sp               | 0-00 = IX                                         |
|------------------------------------------------------------|--------------------------------------------------------------------------------|----------------------|-----------------------------|---------------------------------------------------|
| OPT SCANNER REC PANEL Pinal SR: 333333                     |                                                                                | 1 3 5 7 5 -m rat on  |                             | Span 12 kHz FFT 917 Pts RBW 6.54 Hz Marks 100 H   |
| 0 SP1 SP2 RX Filler (LIF) Gains dR                         | .130.000                                                                       |                      |                             |                                                   |
|                                                            | MODE AM SAM PM CW DIN LINE UNE DODITAL<br>VRD-QM PN MODE CW OP PELTES NS NOTCH |                      |                             |                                                   |
| ERL VIX                                                    | VICA APE SEM MEN CWFK 1800 2200 NEW NCH1                                       | 2200 630 5500        | -4000 -8 00 -2000 -1000 0 1 | 000 2000 8000 4000 5000 60                        |
|                                                            | VED 8 5 - A WEM SWEM 24P 2888 3000 NEM NCH2                                    | 80 40 40             |                             |                                                   |
| REAST IF NOOT LIFE RF GAIN PLAYS                           | HUTZ -81 45 AGC BOH4                                                           | 30 20 17             |                             |                                                   |
| MEN PAN                                                    | NQLC OFF NAT NORL                                                              |                      |                             |                                                   |
| Sys: 0% SAVE WS Default Workspace                          | VOLUME SLOW                                                                    | Clear Enter SP WF SP | WI < 200M >                 | · .                                               |
| SETT. PHILE SHE TO CSV                                     |                                                                                | SDRamo Main sp       |                             | 1-00 - ×                                          |
| - 25 dBm                                                   |                                                                                |                      |                             | 7160000                                           |
| -40 5 i 2 5 i 6 f 6 6 i 8 +18 +29 +30 +40 +50 +65          |                                                                                |                      |                             | .1 20000                                          |
| -43 -0445 EDH SHR -00                                      |                                                                                |                      |                             | LO: 7.150,000                                     |
| -55                                                        |                                                                                |                      |                             |                                                   |
| -60                                                        |                                                                                |                      |                             |                                                   |
| -63                                                        |                                                                                |                      |                             |                                                   |
| -70                                                        |                                                                                |                      |                             |                                                   |
| -50                                                        |                                                                                |                      |                             |                                                   |
| -63                                                        |                                                                                |                      |                             |                                                   |
| -90                                                        |                                                                                |                      |                             |                                                   |
| -100                                                       |                                                                                |                      |                             |                                                   |
| 103                                                        |                                                                                |                      |                             |                                                   |
| 110                                                        |                                                                                |                      |                             | Span 192 kHz PPT 8392 Pts RBW 23.44 Hz Marks 1 kH |
| 7060 7070 7080 7090                                        | 7100 7110 7120 7120                                                            | 7140 7150 7160       | 7170 7180 7190 7200         | 7210 7220 7220 7240                               |
|                                                            |                                                                                |                      |                             |                                                   |
|                                                            |                                                                                |                      |                             |                                                   |
|                                                            |                                                                                |                      |                             |                                                   |
|                                                            |                                                                                |                      |                             |                                                   |
|                                                            |                                                                                |                      |                             |                                                   |
|                                                            |                                                                                |                      |                             |                                                   |
|                                                            |                                                                                |                      |                             |                                                   |
|                                                            |                                                                                |                      |                             |                                                   |
|                                                            |                                                                                |                      |                             |                                                   |
|                                                            |                                                                                |                      |                             |                                                   |
|                                                            |                                                                                |                      |                             |                                                   |
|                                                            |                                                                                |                      |                             |                                                   |
|                                                            |                                                                                |                      |                             |                                                   |
| Welcome to SDRuno V1.33 - Click here to see latest changes |                                                                                |                      |                             | 03/05/2020 13-31:40                               |
| SP WF SPaW CONSO                                           |                                                                                | < 200M > WHO < REW > |                             | <b>1</b> 💌                                        |
|                                                            |                                                                                |                      |                             |                                                   |

| Omni-Rig Sett | ings X                    |  |  |  |
|---------------|---------------------------|--|--|--|
| RIG1 RIG2     | About                     |  |  |  |
| Rig type      | IC-7300                   |  |  |  |
| Port          | СОМ 3                     |  |  |  |
| Baud rate     | 19200                     |  |  |  |
| Data bits     | 8                         |  |  |  |
| Parity        | None                      |  |  |  |
| Stop bits     | 1<br> Low<br> Low<br> 100 |  |  |  |
| RTS           |                           |  |  |  |
| DTR           |                           |  |  |  |
| Poll int., ms |                           |  |  |  |
| Timeout ms    | 4000                      |  |  |  |
| <u></u> K     | Cancel                    |  |  |  |

It is necessary to make a couple of entries before SDRuno connects to both the RSP1A and the IC-7300 via Omnirig.

In the top right window (Main) click on OPT button and in drop down list select 'Select Input' and ensure SDRPlay RSP is ticked. Now go across to the RX Control window (to left of Main window) and click on RSYN1 at top of window - this will select Omnirig to connect to the IC-7300 via the COM Port.

Finally, in the Main window, click on green Play button and everything should now be working.

Check that changes to the IC-7300 frequency are mirrored in SDRuno. Similarly, changing Bands in SDRuno are mirrored in the IC-7300. Finally, clicking within the Spectrum Display should also change frequency etc.

The system is shown schematically below :-

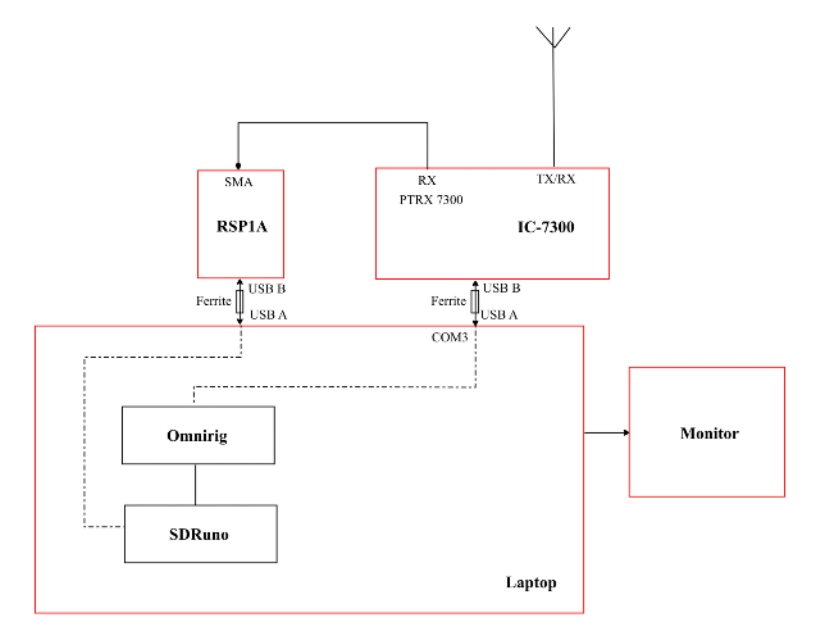

# LOG4OM SETUP

If the preferred option to download Omnirig at the same time as Log4OM 2 was adopted then Log4OM can now be run giving the following display and the User Configuration Settings window will also be open as shown on the next page. The following initial settings should now be made in order to test the system. A fuller description of setting up and using Log4OM 2 will be produced later.

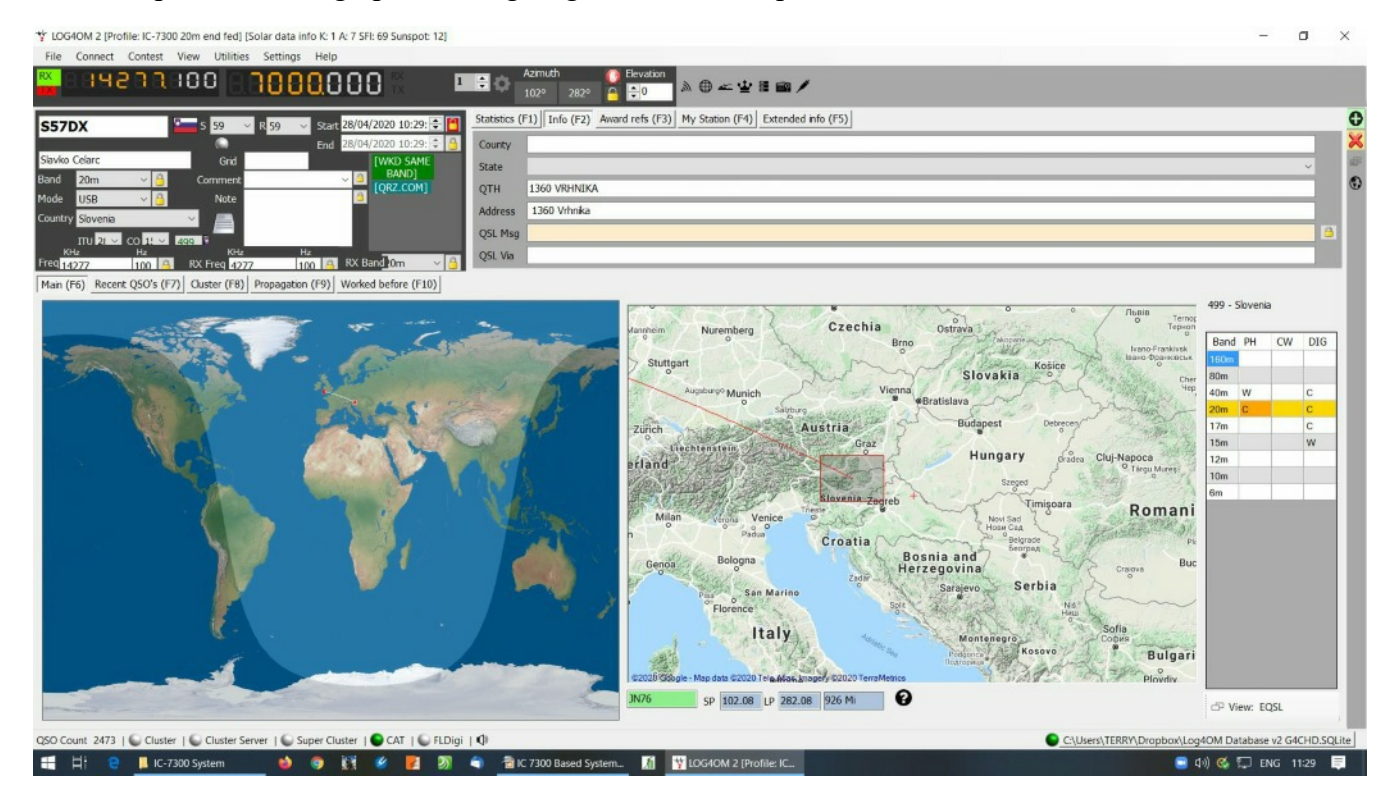

| Configuration Configuration Save config Save and apply Ex                                                                                                    | <b>)</b><br>Rit                                        |                                                      |                                              |                                                          |                                                     |
|----------------------------------------------------------------------------------------------------|--------------------------------------------------------|------------------------------------------------------|----------------------------------------------|----------------------------------------------------------|-----------------------------------------------------|
|                                                                                                    | Station information Station Callsigr* Station Country* | G4CHD<br>England                                     | IARU Region *                                | 1 +                                                      | Terry                                               |
| - Confirmations - Database - External Services - User preferences - Software Configuration - Cluster - Info Providers - Map Settings - Dadue                      | Station Gridsquar *                                    | TTU 2: ~ CQ 1. ~                                     | 223 Ba                                       | Arnstaple<br>Landkey<br>Chittler<br>My State<br>My Count | Westward Ho!<br>My Post Code<br>Y England           |
| - VOACAP Propagation     - Auto Start     - Hardware Configuration     - Audio devices and voice     - CAT interface     - Software integration     - Connections | Operator Callsign<br>Owner Callsign                    | G2020 Google - Map da<br>IO71va SP<br>G4CHD<br>G4CHD | ta ©2020 Tele Attas, image<br>0.00 LP 180.00 | o Km My Sig In                                           | Special Interest Groups<br>fc Special Interest info |
| Antenna rotator<br>ADIF Functions ×                                                                                                    | My contact Clubs & Asso                                | oc's                                                 | ~                                            | - ×                                                      |                                                     |

There can be some confusion with regards to the different 'Callsign' entries which can be best explained thus :-

eg if GW1XXX is operating the station at the QTH of G1YYY using a special callsign of GB100ZZZ then the Owner is G1YYY, the Operator is GW1XXX, and the Station callsign is that used on air ie GB100ZZZ.

Also enter your Locator and your Name - the rest is optional.

Now select the CAT interface section and select Omnirig as the CAT Engine and Auto Start CAT.

A Database in which to store your log is now required. Go to the Database section and select SQLITE as the database type and either select an existing file or click New and create a fresh one. Finally click on Save and Apply (green tick) to save your settings.

You should now be able to restart Log4OM and SDRuno and check that they and the IC-7300 all track each other. As said earlier a full description of setting up and operating Log4OM 2 will be presented later.

The final schematic diagram is :-

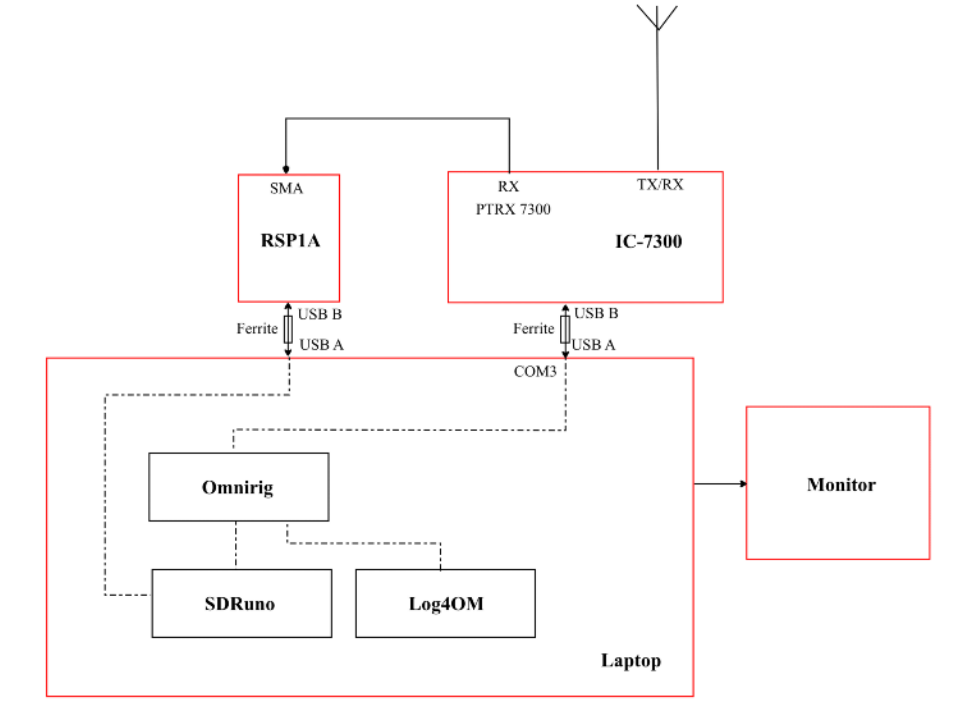

Good Luck !!!